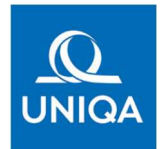

## Tájékoztató az Ügyfélkapus hitelesítés folyamatáról

A koronavírus-járvánnyal összefüggő veszélyhelyzet időtartama alatt Ügyfeleink, munkatársaink és partnereink egészségének védelmében arra törekszünk, hogy a személyes kontaktusok minimalizálása mellett is biztosíthassuk Ön számára a zavartalan ügyintézés élményét. Ezért folyamatosan olyan megoldásokon dolgozunk, melyek segítenek abban, hogy Ön elektronikus úton, gyorsan, könnyedén, otthonról intézhesse ügyeit. Az azonosításra visszavezetett dokumentumhitelesítés (röviden: AVDH) szolgáltatás segítségével magánszemélyként lehetősége van a szerződéskötéshez szükséges dokumentumok elektronikus úton történő hitelesítésére, melyet a hitelesítést követően biztosításközvetítője részére e-mail-ben visszaküldve ajánlatot tehet a biztosítási szerződés megkötésére. Az ilyen módon hitelesített dokumentum a polgári perrendtartásról szóló 2016. CXXX. törvény 325. § (1) g) pontja alapján teljes bizonyító erejű magánokiratnak minősül.

A szolgáltatás használatához **Ügyfélkapu regisztrációra** van szüksége, ezért kérjük, a hitelesítési folyamat megkezdése előtt győződjön meg Ügyfélkapu-regisztrációjához kapcsolódó felhasználónevének és jelszavának érvényességéről. Amennyiben elfelejtette az Ügyfélkapujához tartozó jelszót, az alábbi linkre kattintva felhasználónevének és ügyfélkapus e-mail címének megadását követően új jelszót igényelhet: <u>www.ugyfelkapu.gov.hu/elfelejtett-jelszo</u>

## Az AVDH szolgáltatás használata lépésről-lépésre:

 Első lépésként keresse fel a <u>www.niszavdh.gov.hu</u> internetes honlapot. A "Fájl kiválasztása" feliratra kattintva válassza ki a hitelesíteni kívánt dokumentumot számítógépéről, tablet-jéről illetve okostelefonjáról.

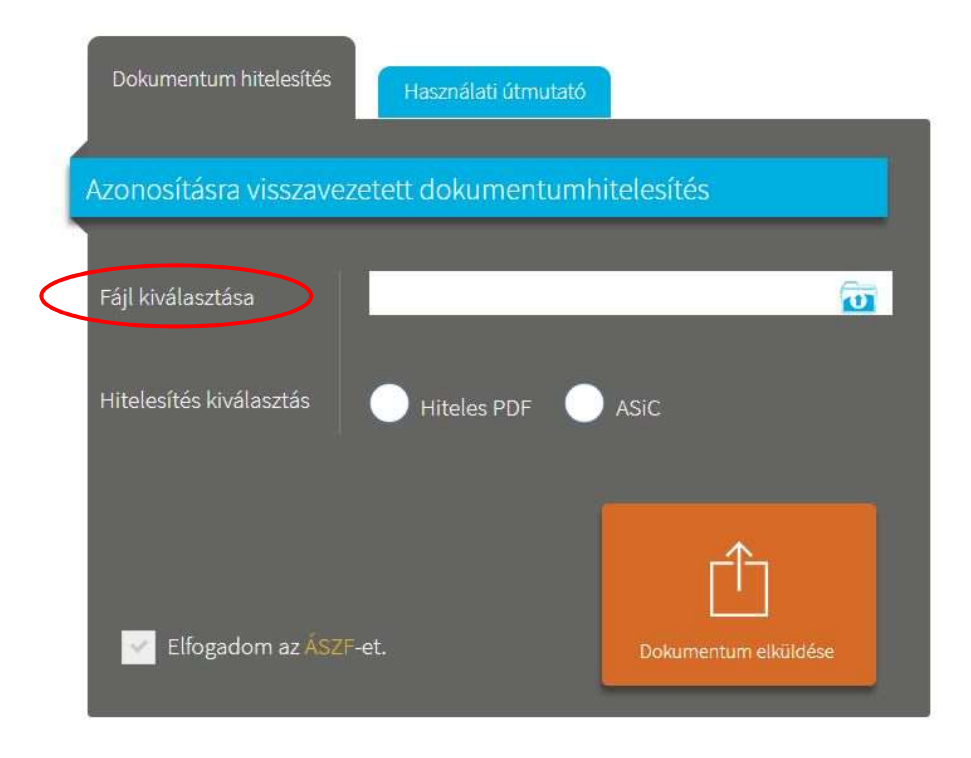

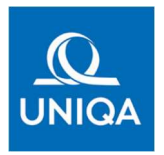

 A dokumentum kiválasztását követően válassza a "Hiteles PDF" opciót, majd az "Elfogadom az ÁSZF-et" jelölőnégyzet kipipálását követően kattintson a "Dokumentum elküldése" gombra.

| Dokumentum hitelesítés  | Használati útmutató         |
|-------------------------|-----------------------------|
| Azonosításra visszaveze | etett dokumentumhitelesítés |
| Fájl kiválasztása       | .Dokumentum.pdf             |
| Hitelesítés kiválasztás | • Hiteles PDF ASiC          |
| Elfogadom az ÁSZF-      | et. Dokumentum elküldése    |

**3.** Az Azonosítás kiválasztása képernyőn válassza az "Ügyfélkapu" opciót, majd kattintson az "Azonosítás" gombra.

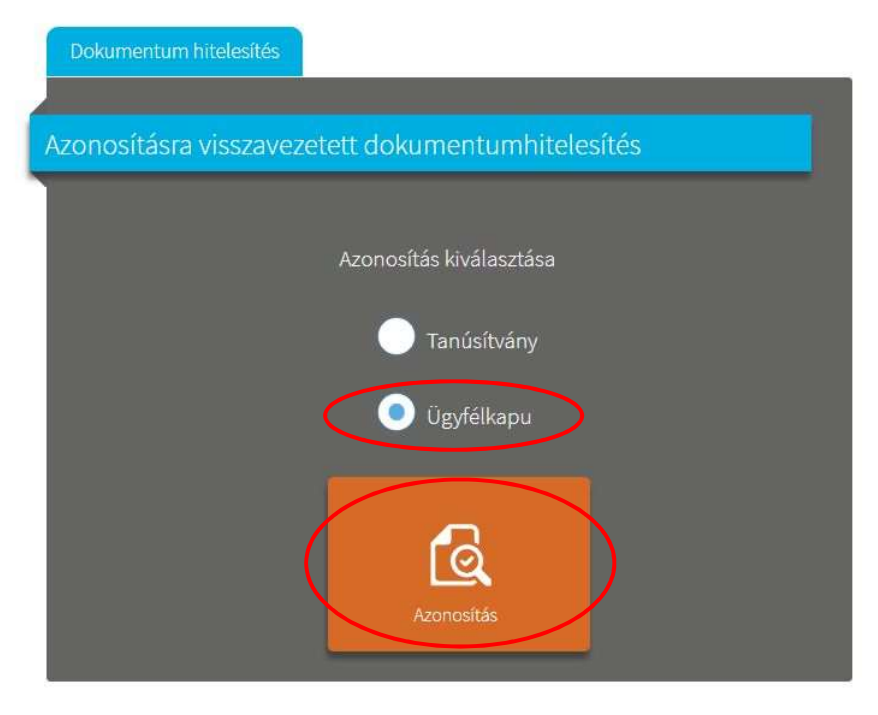

**4.** A rendszer ezután átirányítja Önt az **Ügyfélkapu bejelentkező felületére**. Adja meg az Ügyfélkapujához tartozó **felhasználónevét és jelszavát**, majd **kattintson a "Belépés" gombra.** 

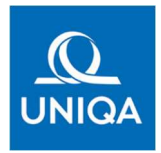

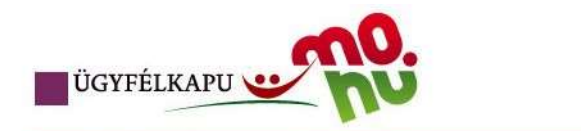

## Lépjen be az Ügyfélkapun!

| Felhasználónév: |  |
|-----------------|--|
| Jelszó:         |  |
|                 |  |

5. A sikeres bejelentkezést követően a rendszer automatikusan visszairányítja Önt az AVDH szolgáltatás honlapjára, ahol letöltheti a hitelesített dokumentumot saját eszközére a "Dokumentum letöltése" gombra kattintva. A letöltést követően kérjük, hogy a hitelesített dokumentumokat késedelem nélkül küldje meg biztosításközvetítője részére, e-mail-ben.

| Dokumentum elkészült                               |
|----------------------------------------------------|
| Azonosításra visszavezetett dokumentum-hitelesítés |
|                                                    |
|                                                    |
|                                                    |
| Kijelentkezés SSO-ból                              |
|                                                    |
| Elkészült dokumentumát itt letöltheti.             |
|                                                    |
|                                                    |
|                                                    |
| Dokumentum letöltése<br>Új dokumentum feltöltése   |

Amennyiben sikeresen követte a fenti lépéseket, a letöltött dokumentumok **hitelesítő bélyeggel és digitális aláírással lettek ellátva**, melyeket a dokumentum jobb felső sarkában látható **AVDH bélyegző** tanúsít:

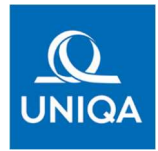

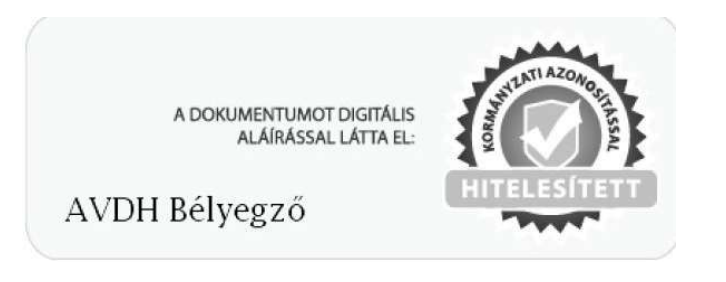

A **digitális aláírást tartalmazó záradék**, mely az aláíró személy azonosító adatait tartalmazza, a dokumentumhoz tartozó **Csatolmányok** funkció megnyitását követően tekinthető meg.

Az Ön biztosításközvetítője ezt követően gondoskodik a szerződéskötéshez szükséges hitelesített dokumentumok eljuttatásáról az UNIQA Biztosító munkatársai részére.

Köszönjük együttműködését!

Üdvözlettel: UNIQA Biztosító Zrt.